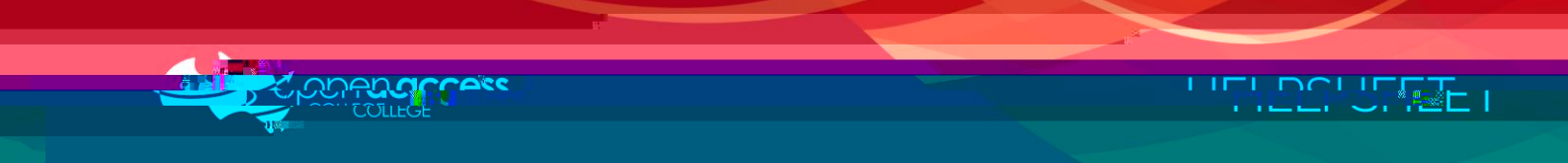

## Restarting your computer

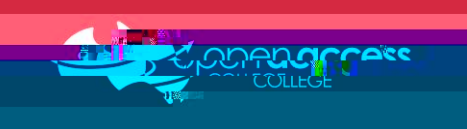

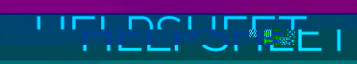

## Windows 10

Click on the Start menu

Click on Power

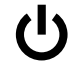

Click on Restart

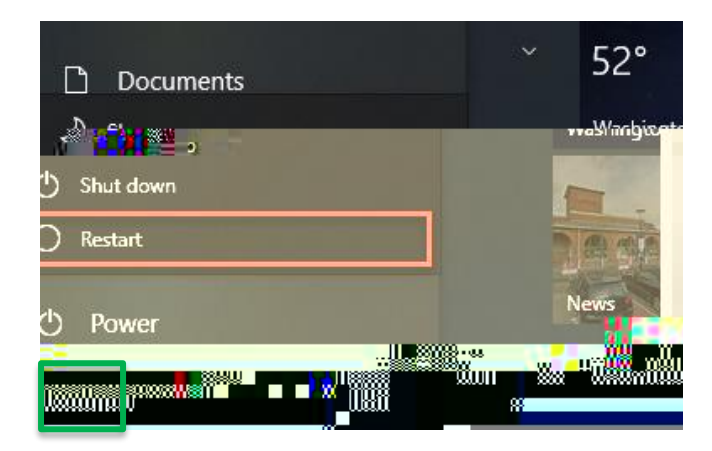

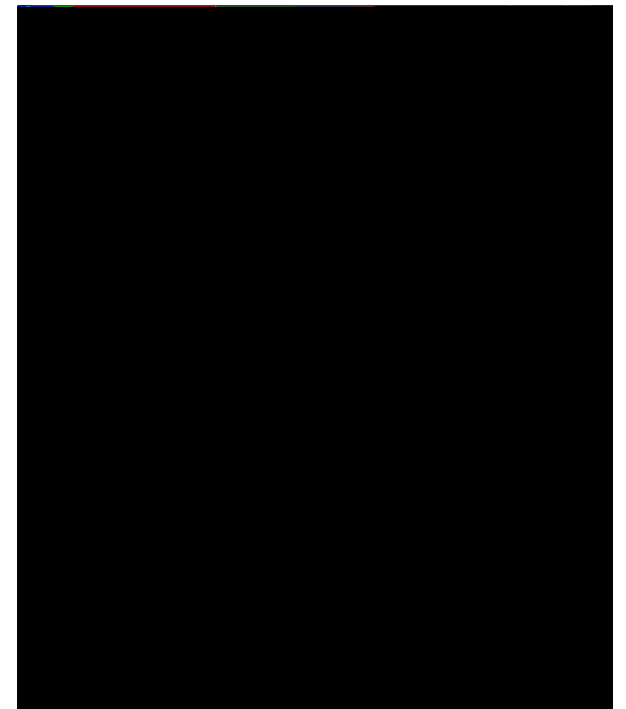

Windows 11

Mac

Click on the Apple menu

Click on Restart

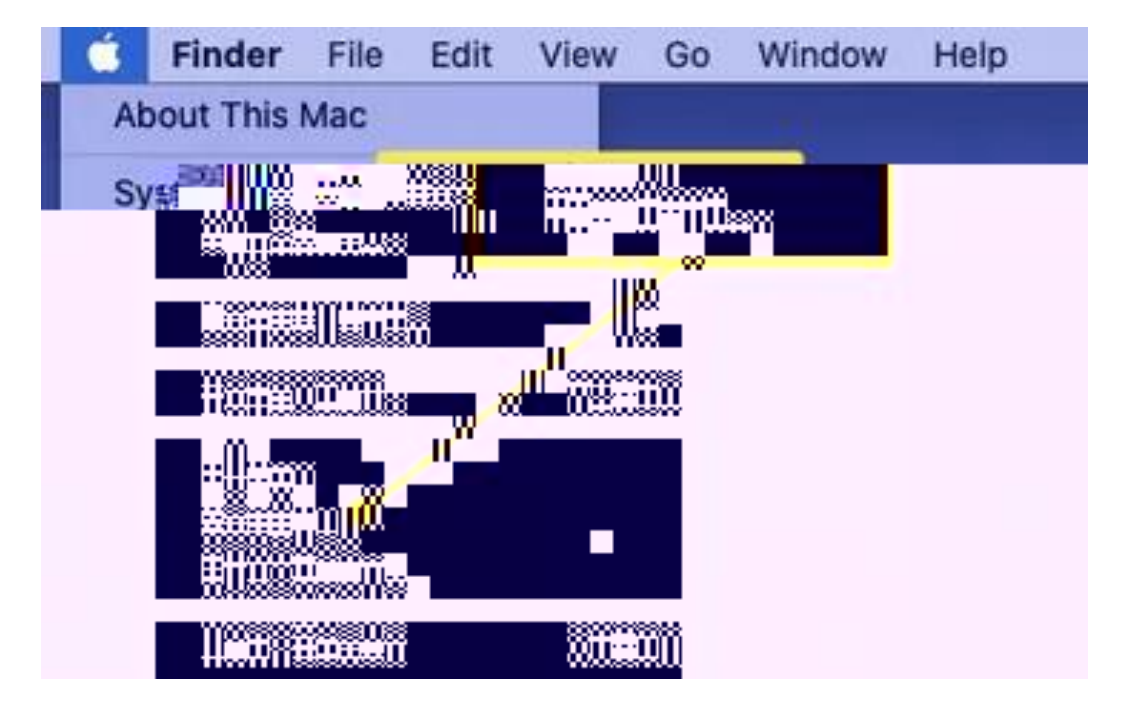